Hessisches Ministerium für Wirtschaft, Energie, Verkehr und Landesentwicklung

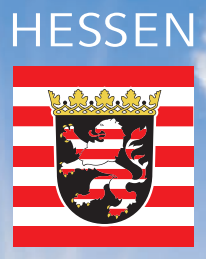

# Solar-Kataster Hessen

HILFE zur Nutzung des Solar-Katasters

www.energieland.hessen.de

### Inhalt

| 1 | Was kann das Solar-Kataster    | 3 |
|---|--------------------------------|---|
| 2 | Navigationsfunktionen          | 4 |
| 3 | Bedienung der Online-Anwendung | 7 |

### 1 Was kann das Solar-Kataster

Das Solar-Kataster liefert eine detailgenaue Einstrahlungsberechnung des solaren Potenzials jeder einzelnen Fläche (sowohl Frei- als auch Dachflächen). Hiermit verknüpft ist der Ertragsrechner, mit dem die Rendite berechnet werden kann.

- Ausweisung optimaler Standorte für Photovoltaik- und solarthermische Anlagen
- Verlässliche Berechnung des solaren Energiepotenzials für jedes einzelne Gebäude
- Graphische Darstellung aller geeigneten Dachflächen über eine WebGIS-Anwendung im Internet
- Berücksichtigung von Ertragseinbußen durch Verschattungseffekte
- Berechnung der CO<sub>2</sub>-Einsparung
- Berechnung des Ertrages in Abhängigkeit des Solarmodultyps sowohl für Photovoltaik als auch für Solarthermie
- Optimierung des Eigenbedarfs unter Berücksichtigung eines Stromspeichers und verschiedener Verbrauchsprofile (privater Haushalt oder Gewerbe)
- Berechnung des Investitionsvolumens

Eine Internet-GIS-Karte mit integriertem Wirtschaftlichkeitsrechner zeigt jedem Hausbesitzer, ob sich die Investition in eine Solaranlage Iohnt.

#### Das Solar-Kataster

- gibt dem Bürger unabhängige, neutrale Informationen;
- gibt Investitionsimpulse zur Stärkung der lokalen Wirtschaft;
- unterstützt Kommunen und Landkreise gezielt bei der Solarförderung;
- unterstützt die Energieversorger im Sinne einer nachhaltigen Investitionsplanung

### 2 Navigationsfunktionen

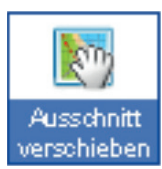

#### Ausschnitt verschieben

Mit gedrückter linker Maustaste können Sie den aktuellen Kartenausschnitt verschieben.

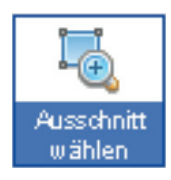

#### Auschnitt wählen

Mit gedrückter linker Maustaste im Kartenfenster ein Fenster aufziehen. Beim Loslassen der Maustaste wird auf diesen Ausschnitt gezoomt.

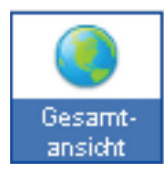

#### Gesamtanschnitt

Auf die Gesamtübersicht zoomen.

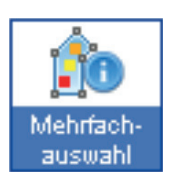

#### Mehrfachauswahl

Die Solareignung mehrerer Dächer in einem Gebiet zusammen abfragen.

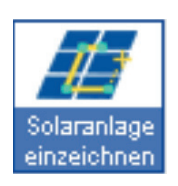

#### Solaranlage einzeichnen

Für die Ermittlung der Solareigung einer Dachfläche aktivieren Sie zunächst das Werkzeug ,Solaranlage einzeichnen' mit einem Mausklick. Dann setzen Sie per Mausklick die Eckpunkte der geplanten Solaranlage direkt in die Karte. Zum Beenden machen Sie einfach einen Doppelklick oder setzen Sie den letzten Eckpunkt exakt auf den Anfang.

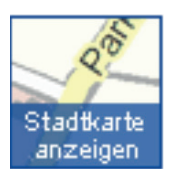

#### Hintergrundkarten wechseln

Die Hintergrundebene wechseln. Zur Verfügung stehen Stadtkarte und Luftbild. Diese werden aber erst sichtbar, wenn Sie den Schieberegler Solareignung verwenden.

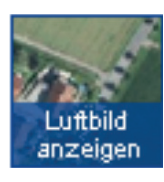

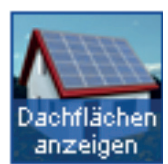

#### Solareignung anzeigen

Die Solareignung zwischen Dachflächeneignung, Freiflächeneignung und gesamter Eignung umschalten. Dies ist zur besseren Orientierung erst ab einem größeren Maßstab möglich.

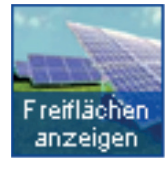

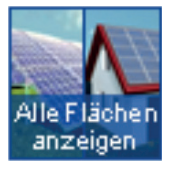

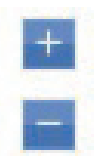

#### Zoom-Funktionen

Mit dem Verschieben des Zoom-Reglers am linken Rand des Kartenfensters zoomen Sie in die Karte hinein bzw. aus der Karte heraus. Gezoomt wird dabei auf den aktuellen Bildmittelpunkt.

Unabhängig von den oben angeführten Funktionen können Sie durch die Bewegung des Mausrades jederzeit in die Karte hinein bzw. aus der Karte heraus gezoomt werden. Gezoomt wird dabei auf die Position des Mauszeigers.

#### Sichtbarkeit Solareignung (Transparenz)

Mit dem Schieberegler Solareignung können Sie die darunter liegende Ebene (entweder Stadtkarte oder Luftbild) sichtbar machen

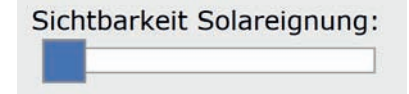

#### Adress-Suche

Um Ihr Haus zu finden, können Sie die Adress-Suche verwenden. Beginnen Sie einen Teil Ihrer Adresse einzugeben und die Suche wird Ihnen passende Ergebnisse vorschlagen.

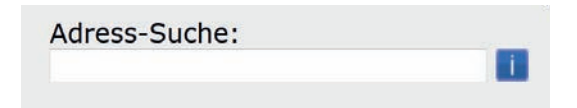

#### Farbabstufung (Legende Solareignung)

Anhand der Legende können Sie auf einen Blick durch die Farbe Ihres Daches die Solareignung einschätzen:

| Hervorragend geeignet - Strahlungsenergie über 1150 kWh/m² pro Jahr     |
|-------------------------------------------------------------------------|
| Sehr gut geeignet - Strahlungsenergie 1100-1150 kWh/m² pro Jahr         |
| Sehr gut bis gut geeignet - Strahlungsenergie 1050-1100 kWh/m² pro Jahr |
| Gut geeignet - Strahlungsenergie 1000-1050 kWh/m² pro Jahr              |
| Geeignet - Strahlungsenergie 950-1000 kWh/m² pro Jahr                   |
| Bedingt geeignet - Strahlungsenergie 900-950 kWh/m² pro Jahr            |
| Ungeeignet - Strahlungsenergie unter 900 kWh/m² pro Jahr                |

### 3 Bedienung der Online-Anwendung

#### 3.1 Wie führe ich eine Potenzialabfrage durch?

Zunächst müssen Sie das fragliche Gebäude über die Adresseingabe des Navigationsmenüs auswählen.

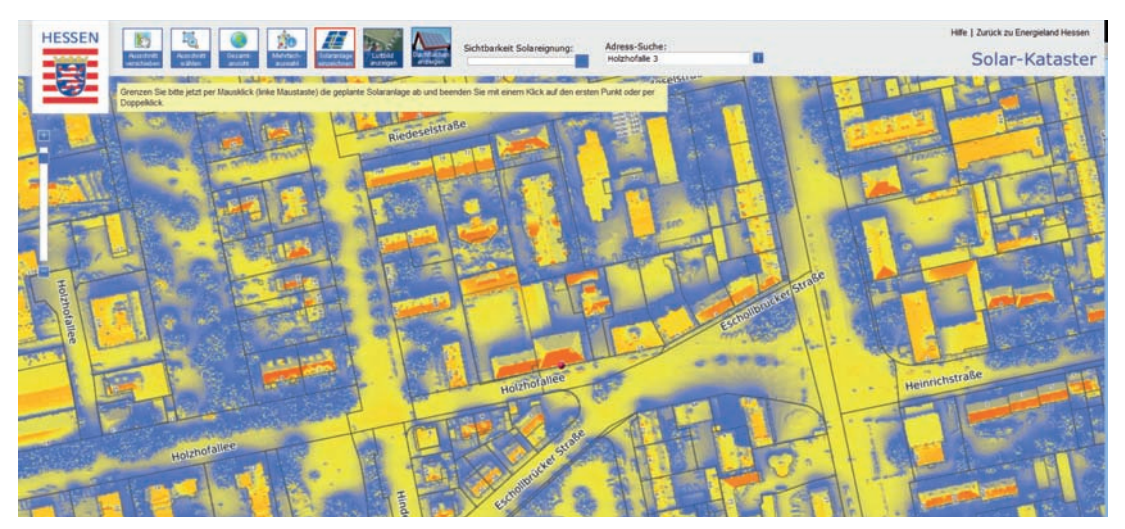

Der Kartenbereich wird auf die ausgewählte Adresse zentriert und das ausgewählte Objekt mit einem Symbol (Stecknadel) markiert.

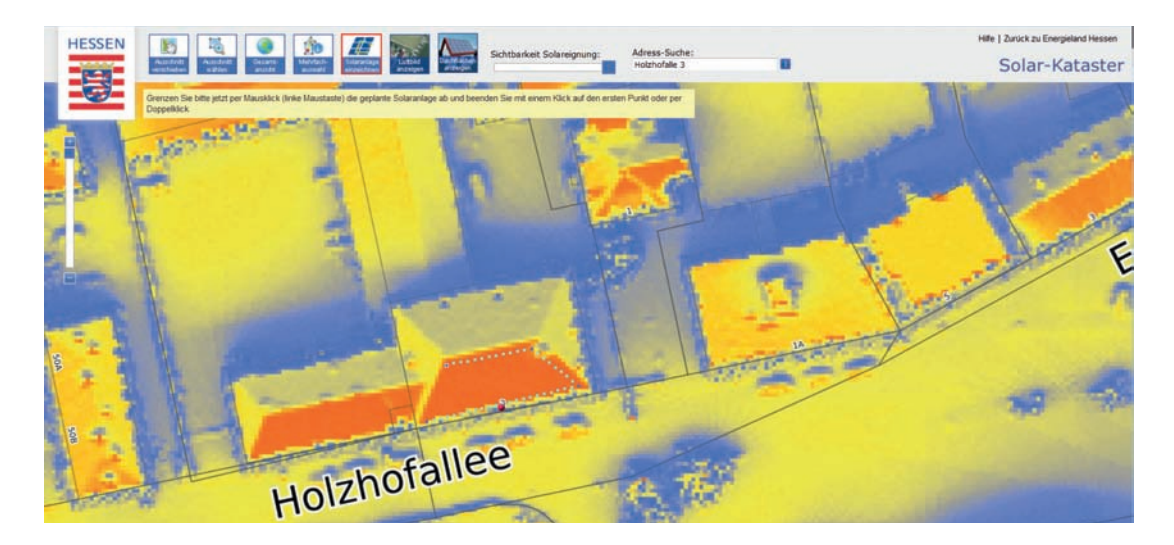

Klicken Sie nun auf das `Solaranlage einzeichnen´-Werkzeug und zeichnen sie im Anschluss die PV-Anlage mit der Maus auf der Gebäudedachfläche ein (cyan-farbige gepunktete Linie). Zum Schließen des Polygons achten Sie darauf, dass der letzte Punkt (Endpunkt) mit dem ersten Punkt (Anfangspunkt) verbunden wird. Der Mauszeiger verwandelt sich dann in einen Zeigefinger. Alternativ kann das Polygon auch mit einem Doppelklick per Maus geschlossen werden.

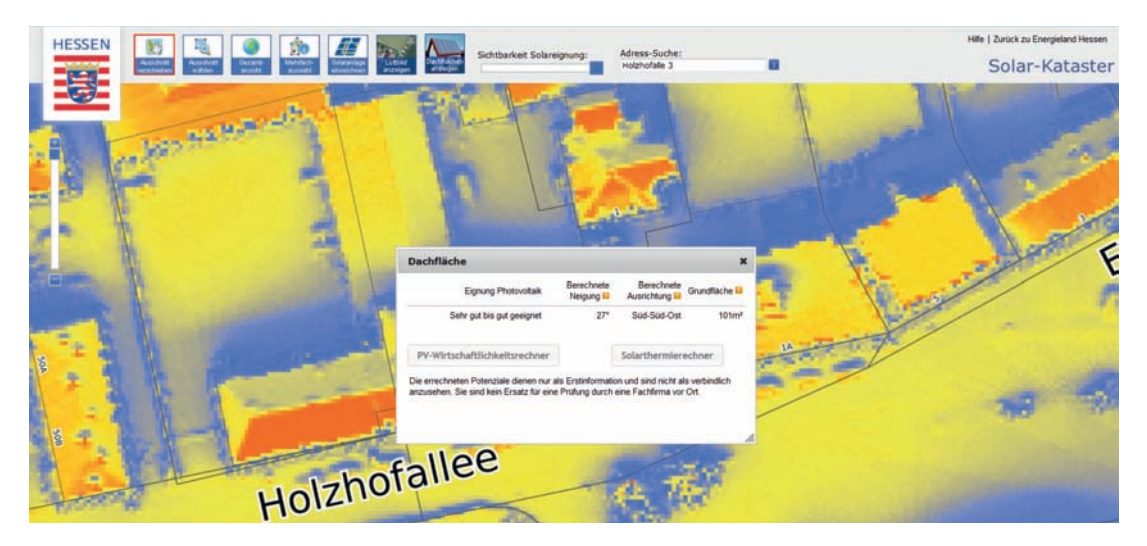

Nachdem Sie das Einzeichnen der potenziellen Solaranlage auf die Fläche abgeschlossen haben, erscheint on-demand die Solaranalyse in einem extra Fenster. Hier erhalten Sie Erstinformationen zur Solareinstrahlung (kWh/m<sup>2</sup>), Neigung, Ausrichtung und Grundflächengröße der eingezeichneten Fläche. Nun können Sie zwischen dem Photovoltaik-Wirtschaftlichkeitsrechner und dem Solarthermierechner wählen.

#### 3.2 Wir führe ich eine Ertragsberechnung für Photovoltaik durch?

Der Ertragsrechner für Photovoltaikanlagen ist ein Werkzeug zur Berechnung der Rendite. Die hierfür benötigten Angaben wie zum Beispiel die Modulgröße, der Wirkungsgrad der Module oder auch die aktuelle Einspeisevergütung werden aus der Solardatenbank bereitgestellt.

Die Eingabemaske ermöglicht dem Nutzer die Durchführung einer individuellen Ertragsrechnung. Dabei können die Standardwerte durch eigene Eingaben geändert werden. Die Standardwerte aus der Solardatenbank sollten durch den Nutzer des Solardachkatasters überprüft und gegebenenfalls angepasst werden. Voreingestellt ist die vorab eingezeichnete (digitalisierte) Fläche. Besteht Interesse an einer zusätzlichen solarthermischen Anlage auf dieser Fläche, sollte hierfür ein Anteil der potenziell geeigneten Fläche einkalkuliert werden.

Neben den Eingaben zur Anlagenleistung (z.B. Anlagengröße, Modultyp, Wirktungsgrad, ...) und den Einnahmen & Kosten (z.B. Inbetriebnahme/ Vergütung, Anlagenpreis, Laufzeit, ...) hat der Eigenverbrauch Auswirkungen auf den Ertrag. Aufgrund der aktuellen Entwicklung des Erneuerbaren Energien Gesetzes (EEG) gewinnt der Eigenverbrauch zunehmend an Bedeutung und kann im Ertragsrechner individuell je nach Verbrauchsprofil angepasst werden. Zudem werden auch Kosten verschiedener Batteriespeichersysteme (inkl. Des KfW-Zuschusses für den Kauf eines Speichers) berücksichtigt. Das Stromverbrauchsprofil (z.B. Haushalt oder Gewerbe, Verbrauch tagsüber oder abends, ...) kann individuell ausgewählt und der Deckungsgrad durch den Nutzer der PV-Anlage und des Batteriespeichers ermittelt werden. Die Deckung wird zusätzlich grafisch in Form eines Diagramms dargestellt.

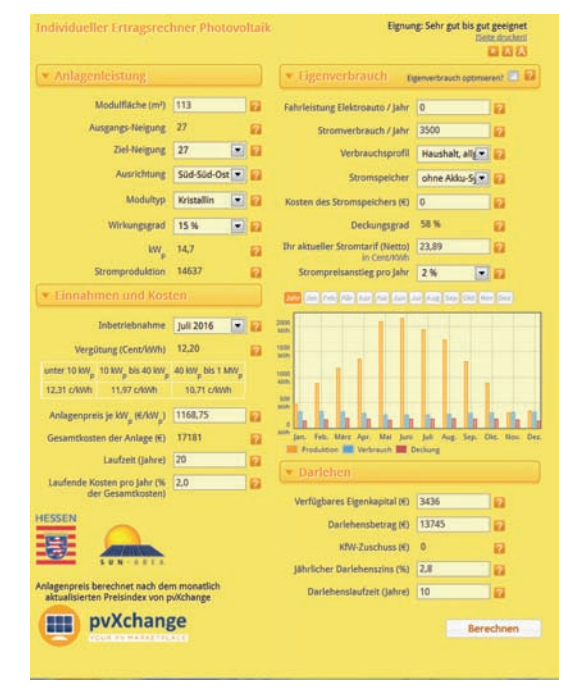

Das Darlehen kann in Abhängigkeit des zur Verfügung stehenden Eigenkapitals und der Darlehenskonditionen in die Wirtschaftlichkeitsberechnung mit einfließen. Die Instandhaltungskosten werden mit 1,2% der Gesamtkosten einbezogen. Das Darlehen kann individuell je nach Finanzkonditionen gestaltet werden.

| Produktion                                                                                                |                                                                      |                                                                |                                    |                                                               |                                                              |                 |                   |  |
|----------------------------------------------------------------------------------------------------|----------------------------------------------------------------------|----------------------------------------------------------------|------------------------------------|---------------------------------------------------------------|--------------------------------------------------------------|-----------------|-------------------|--|
|                                                                                                    |                                                                      |                                                                |                                    |                                                               | rung:                                                        |                 |                   |  |
| Gewährte Leistur<br>Stromproduktion<br>Stromeinspeisun<br>Vergütung<br>Dir ektvermarkta                   | ng 12,7 kWp 1<br>14,637 kW<br>12,607 kW<br>12,20 Cen<br>ng 0 kWh (DW | 113,0 m²)<br>fr / Jahr<br>fr / Jahr (86%) 🔛<br>t / KWh<br>I) 🔛 | Laufe<br>Dariel<br>xXV F<br>Dariel | itionsvokumen<br>ide Rosteri<br>iensbetrag<br>önderung<br>ien | 17.70€<br>343 €/jahr<br>13.745 €<br>0 €<br>2.80 % / 10 jahre |                 |                   |  |
|                                                                                                    |                                                                      |                                                                |                                    |                                                               |                                                              |                 |                   |  |
| Eigenverbrauch 3.300 kWh<br>Eigenverbrauch 2.030 kWh (£<br>Stromspeicher 0.0 kWh (£<br>EEG Umfage 52 € €2 |                                                                      | //Jahr<br>//Jahr (1416) 👪<br>ritladetiefe 80%)                 | Stron<br>Stron<br>Deck             | preisanstieg<br>kosteneinsparung<br>ingsgrad                  | 2 %<br>  485 € im 1. jal<br>  58 % 🔛                         | jahr 63         |                   |  |
| Individuelle En                                                                                           | tragsrechning                                                        |                                                                |                                    |                                                               |                                                              |                 |                   |  |
| Jahr                                                                                                    | Eimpelse<br>vergütung                                                | Eigen<br>verbrauch                                             | Direktver-<br>marktung             | Rest<br>darfebros                                             | Arrdit-<br>rate                                              | Jahres<br>Saldo | Salido<br>Gesanit |  |
| 1                                                                                                    | 1.538,-                                                              | 433,-                                                          | 0,-                                | 12.535,-                                                      | 1.595                                                        | -3.403,-        | -3,403            |  |
| 2                                                                                                    | 1.538,-                                                              | 443                                                            | 0                                  | 11,291,-                                                      | 1.595,-                                                      | 43              | -3.36             |  |
| 3                                                                                                    | 1.538,-                                                              | 453                                                            | 0                                  | 10.012,-                                                      | 1.595,-                                                      | 53,-            | -3.30             |  |
| 4                                                                                                    | 1.538,-                                                              | 463                                                            | 0                                  | 8.698                                                         | 1.595                                                        | 63              | -3.24             |  |
| 5                                                                                                    | 1.538                                                                | 473,-                                                          | 0,-                                | 7.346                                                         | 1.595,-                                                      | 73              | -3.17             |  |
| 6                                                                                                    | 1.538,-                                                              | 484,-                                                          | 0                                  | 5.957,-                                                       | 1.595                                                        | 54,-            | -3.05             |  |
| - 2                                                                                                    | 1.538,-                                                              | 495,-                                                          | 0-                                 | 4.529                                                         | 1.595,-                                                      | 93-             | -2.9%             |  |
|                                                                                                    | 1.538                                                                | 505                                                            | 0                                  | 3.061,-                                                       | 1.595                                                        | 105             | -2.50             |  |
| 10                                                                                                    | 1.538,*                                                              | 517,7                                                          | 0.                                 | 1.351,4                                                       | 1.333.1                                                      | 11/1            | -2.7/1            |  |
| 11                                                                                                    | 1 638                                                                | 540.                                                           |                                    |                                                               | 1.333.                                                       | + 735           | -2.04             |  |
| 12                                                                                                    | 1.638                                                                | 551                                                            | 0.                                 |                                                               | 0.                                                           | 1.746           |                   |  |
| 13                                                                                                    | 1.535.                                                               | 561.                                                           | 0.                                 | ů.,                                                           | 0                                                            | 1.75.8          | 2.64              |  |
| 14                                                                                                    | 1.538.                                                               | 576 .                                                          | 0.                                 | 0.                                                            | 0.                                                           | 1.771+          | 4.36              |  |
| 15                                                                                                    | 1.538                                                                | 588.                                                           | Q                                  | 0.                                                            | 0                                                            | 1.783           | 6.15              |  |
| 16                                                                                                    | 1.538-                                                               | 601-                                                           | 0                                  | 0                                                             | 0-                                                           | 1.796-          | 7.94              |  |
| 17                                                                                                    | 1.538                                                                | 614                                                            | 0                                  | 0                                                             | 0                                                            | 1.809           | 9.75              |  |
| 18                                                                                                    | 1.538                                                                | 627,0                                                          | 0-                                 | 0                                                             | 0,-                                                          | 1.822           | 11.57             |  |
| 19                                                                                                    | 1.538-                                                               | 641,-                                                          | 0                                  | 0                                                             | 0,-                                                          | 1.836           | 13.414            |  |
| 20                                                                                                    | 1.538,-                                                              | 655,-                                                          | 0,-                                | 0                                                             | 0                                                            | 1.850,-         | 15.264            |  |
| Gesamt                                                                                                    | 30.760,-                                                             | 10.750,-                                                       | 0,-                                | 0                                                             | 15.950                                                       | 15.264-         | 15.26             |  |

Welche Informationen liefert der Wirtschaftlichkeitsrechner für PV-Anlagen?

Der Wirtschaftlichkeitsrechner für PV-Anlagen Berechnet für jedes Dach das Investitionsvolumen, die Wirtschaftlichkeit und die Amortisationsdauer einer möglichen Anlage. Die hierfür benötigten Angaben wie z.B. die Modulgröße, der Wirkungsgrad der Module oder auch die aktuelle Einspeisevergütung werden in einer Datenbank bereitgestellt. Die individuelle Ertragsberechnung berücksichtigt einen Zeitraum von 20 Jahren. In der Rechnung sind die jährlichen Einnahmen sowie der Gewinn nach 20 Jahren aufgeführt.

## 3.3 Wir führe ich eine Ertragsberechnung für Solarthermie durch?

Ein Solarthermierechner gibt unter Berücksichtigung der individuellen Verbrauchs- und Bedarfssituation des jeweiligen Haushaltes eine Prognose über mögliche Einsparmöglichkeiten durch die Installation einer Solarthermieanlage aus.

Neben Angaben zum Haushalt (Anzahl der Personen im Haushalt, Warmwasser- bzw. Heizung und Warmwasserbereitung, Warmwasserbedarf in Abhängigkeit des Verbrauchsverhaltens, die bisherige Wärmequelle und der durchschnittliche jährliche Energiepreisanstieg) können in Abhängigkeit des Sonnenkollektortyps (Flach- oder Vakuumröhrenkollektor und der Dimensionierung, also der wirtschaftlichen bzw. ökologischen Auslegung) die Ersparnisse der Energiekosten sowie die CO2-Ersparnis über 20 Jahre mit einer Solarthermieanlage ermittelt werden.

| 148 1111                                                 |                     |  |                                          |                                                                                          |  |  |
|----------------------------------------------------------|---------------------|--|------------------------------------------|------------------------------------------------------------------------------------------|--|--|
| Inr Haushalt-                                            |                     |  | BALA Solarförderung Nähere Informationen |                                                                                          |  |  |
| Personen<br>im Haushalt                                  | 2                   |  | Gebäude-<br>alter                        | Bestehend, Heizung älter als 2 Jahre 💌                                                   |  |  |
| Heizleistung<br>weck der Solarenergie                    | Warmwasserbereitung |  | Innovations-<br>förderung                | Wohngebäude mit mind. 3 Parteien                                                         |  |  |
| Warmwasserbedarf<br>Verbrauchsverhalten                  | Standard            |  | 12                                       | Nichtwohngebäude mit mind. 500m <sup>4</sup>                                             |  |  |
| Energieträger                                            | Gas                 |  |                                          | Beherbergungsgebäude mit mind. 6<br>Zimmern                                              |  |  |
| Energiepreisanstieg<br>Durchschnittlich<br>ca. 2%./ jahr | 2%                  |  | Zusatz-<br>förderung                     | Austausch eines Heizkessels ohne<br>Brennwerttechnik gegen<br>Brennwertkessel gemäß EnEV |  |  |
| hr Sonnenkolle                                           | ktor                |  |                                          | Biomasseanlage                                                                           |  |  |
| Dachneigung<br>Grad der Netgung                          | 27                  |  |                                          | Wohngebäude ist erfüllt<br>Erzeugte Wärme wird einem                                     |  |  |
| Kollektorart<br>Bevorzugte                               | Flachkollektor      |  |                                          | Energetische Optimierungsmaß-<br>nahme der Heizungsanlage                                |  |  |
| Auslemme D                                               | Ökologisch          |  |                                          |                                                                                          |  |  |

| 5 8 N A C 1 A                                                                                                    |                                                                                                    |                                                                                                    |                                                                                                    |                                                                                            | 001                                                     |
|----------------------------------------------------------------------------------------------------|----------------------------------------------------------------------------------------------------|----------------------------------------------------------------------------------------------------|----------------------------------------------------------------------------------------------------|--------------------------------------------------------------------------------------------|---------------------------------------------------------|
| Ihre Angaben                                                                                                    |                                                                                                    |                                                                                                    | erte Energiek                                                                                       |                                                                                            |                                                         |
| Personen im Haushalt<br>Zweck<br>Verbrauchsverhalten<br>Dach-Neigung<br>Konventioneller Energieträger<br>Dimensionierung<br>Gebäudealter | 2<br>Warmwasser<br>Standard<br>27<br>Gas<br>Okologisch<br>Bestehend, Helzung >2 J.                                                            | Dies sind<br>Gber 20 Ju<br>Energieko<br>Jahr O<br>1<br>2                                                                                                    | thre waraussichtig<br>hre und thre Ersp<br>sten mit einer Sol<br>hne Solarthermie<br>105 €<br>107 € | then jährlich Ene<br>arnis durch redi<br>arthermieanlage<br>Mit Solartherm<br>37 €<br>38 € | ergiekosten<br>uzierte<br>sie Ersparnis<br>68 €<br>69 € |
|                                                                                                    |                                                                                                    | 3                                                                                                    | 109€                                                                                                | 39 €                                                                                       | 71€                                                     |
|                                                                                                    |                                                                                                    | 4                                                                                                    | 111€                                                                                                | 39.€                                                                                       | 72.€                                                    |
|                                                                                                    |                                                                                                    | 5                                                                                                    | 114€                                                                                                | -40 €                                                                                      | 74€                                                     |
| läche                                                                                                    | 3,3 m <sup>2</sup>                                                                                                    | 6                                                                                                    | 116€                                                                                                | 41 €                                                                                       | 75€                                                     |
| peicher                                                                                                    | 200 Liter                                                                                                    | 7                                                                                                    | 118€                                                                                                | 42.€                                                                                       | 77€                                                     |
| ollektortyp                                                                                                    | Flach-Kollektor (Aufdach)                                                                                                    | 8                                                                                                    | 121 €                                                                                               | 43 €                                                                                       | 78€                                                     |
| Ihrliche Leistung                                                                                                    | 1,133 kWh                                                                                                    | 9                                                                                                    | 123 €                                                                                               | 43€                                                                                        | 80 €                                                    |
| eckungsgrad                                                                                                    | 65 %                                                                                                    | 10                                                                                                    | 125.€                                                                                               | -44 €                                                                                      | 81€                                                     |
|                                                                                                    |                                                                                                    | 11                                                                                                    | 128 €                                                                                               | 45 €                                                                                       | 83€                                                     |
| Jesamtkosten                                                                                                    | 3.337 € 🖬                                                                                                    | 12                                                                                                    | 131.€                                                                                               | 46 €                                                                                       | 84€                                                     |
| olarförderung                                                                                                    | 500 € 🖬                                                                                                    | 13                                                                                                    | 133 €                                                                                               | 47 €                                                                                       | 86 €                                                    |
| Shrliche Kosten                                                                                                    | 12 € 🖬                                                                                                    | 14                                                                                                    | 136.€                                                                                               | 48€                                                                                        | 88€                                                     |
| esamtinvestition nach 20 Jah                                                                                                    | ren 3.077 €                                                                                                    | 15                                                                                                    | 139€                                                                                                | 49 €                                                                                       | 90€                                                     |
|                                                                                                    |                                                                                                    | 16                                                                                                    | 141€                                                                                                | 50€                                                                                        | 91€                                                     |
| erstung / Verbrauch                                                                                                    | Deckungsgrad                                                                                                    | 17                                                                                                    | 144 €                                                                                               | 51 €                                                                                       | 93€                                                     |
| SO WA                                                                                                    | 0-0-100%                                                                                                    | 18                                                                                                    | 147€                                                                                                | 52.€                                                                                       | 95€                                                     |
|                                                                                                    |                                                                                                    | 19                                                                                                    | 150 €                                                                                               | 53€                                                                                        | 97 €                                                    |
| DO KWA                                                                                                    | 80%                                                                                                    | 20                                                                                                    | 153 €                                                                                               | 54€                                                                                        | 99€                                                     |
| 101110 8 8                                                                                                    |                                                                                                    | Gesamt                                                                                                    | 2.551€                                                                                              | 900 C                                                                                      | 1.651€                                                  |
| 100 x00 2                                                                                                    | Sie sparen in 20 Jahren voraussichtlich 65% Energie-<br>kosten ein und entlasten die Umweht darüber hinaus<br>um 5,5 Tonnen CO <sub>2</sub> . |                                                                                                    |                                                                                                    |                                                                                            |                                                         |
| 0 bille<br>Jan Felt Mär Apr Mai Jun<br>Latssung Verbauch De                                                                              | Jul Aug Sep Die Nov Der                                                                                                    | In wirtschaftlich ausgedrückten Zahlen bedeutet dies<br>eine Gesamtinvestition (berücksichtigt Gesamtkosten,<br>Förderung und laufende Kosten) von 3.027.Euro<br>gegenüber einer Energiekosteneinsparung von 3.651<br>Euro. |                                                                                                    |                                                                                            |                                                         |

Ihr Ansprechpartner

Dr. Rainer Kaps HA Hessen Agentur GmbH Konradinerallee 9 65189 Wiesbaden

Telefon: +49 611 / 95017-8471 E-Mail: Rainer.Kaps@hessen-agentur.de

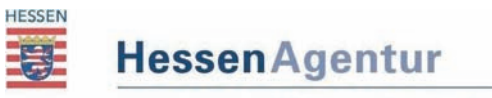

HA Hessen Agentur GmbH